## (%) If you are unable to enter the starting year for an ongoing project application

| elp My Page Download PDF Save                                                                                                    | App. Submit App. Simple View                                                                                                    | Timeout Count: 03:59 | Login Us |
|----------------------------------------------------------------------------------------------------|----------------------------------------------------------------------------------------------------|----------------------|----------|
| completed by the NIBB administration office)                                                                                                    |                                                                                                    |                      |          |
| 申請者 (代表者) / Name of Project<br>Leader                                                                                                    |                                                                                                    |                      |          |
| 研究課題名 / Research Project Title                                                                                                    | <ul> <li>※ 該当する場合はチェックを入れてください。 / Please check if applicable.</li> <li>基礎生物学研究所と申請者の所属機関との間に締結された共同利用・共同研究説点連携協定に基づく申請である。 / This application is based research collaboration agreement concerning Joint Usage / Research Center concluded between NIBB and the applicant's instruction</li> </ul> |                      | ed       |
| 新規 · 継続 / Is this a New or Ongoing<br>project?                                                                                                    | □ 新規申請 / New project<br>2 継続申請 / Ongoing project                                                                                                    |                      |          |
| 研究期間 / Term of project                                                                                                    | 研究期間 / Term of project     2022-04-01~2023-03-31       上記と異なる研究期間をご希望の場合には下記にご記入ください。     Please enter the desired research period if you wish to change the above duration.       研究開始日 / Start date     研究終了日 / End date                                                                         |                      | pove     |
| 所内対応者 / Host Reseacher                                                                                                    |                                                                                                    |                      |          |
| 所属長による承認 / Approval by the 本研究課題の申請にあたり、必ず所属長の承認を得てください。<br>Head of the Project Leader's The Project Leader should obtain approval for this project from the head of the relevant organization before proc |                                                                                                    | pefore proceeding.   |          |

If you are unable to enter the starting year for an ongoing project application, please try the two methods described on the next page.

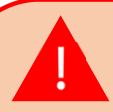

Entering the Starting Fiscal year of your ongoing project field is required if you have checked the [Continuing project] checkbox. If this field is not filled in, you will not be able to submit an application.

## Method 1: Lower the browser's (web page) display magnification

| イト 📙 お気に入り                                                                                     | 80%                                                                                                    | +     |                                      |
|------------------------------------------------------------------------------------------------|----------------------------------------------------------------------------------------------------|-------|--------------------------------------|
| ge Download PDF Save App. Submit App. Simpl                                                    | e View Timeout Count:                                                                                                    | 3:30  |                                      |
| Hitte (rutte) / Name of Project Leader                                                         |                                                                                                    |       |                                      |
| 研究課題名 / Research Project Title                                                                 |                                                                                                    |       |                                      |
|                                                                                                | <ul> <li></li></ul>                                                                                                    |       |                                      |
| 新現 · 瑶統 / Is this a New or Ongoing project?                                                    | □ 新規申請 / New project 2 組続申請 / Ongoing project. 組続 / Ongoing from                                                                                                    |       | Lower your browser's display zoor    |
| 研究網MI / Term of project                                                                        | 研究期間 / Term of project 2022-04-01~2023-03-31                                                                                                    |       |                                      |
|                                                                                                | 上記と異なる研究期種をご考慮の場合には下記にご記入ください。 Please enter the desined research parled if you wish to change the above duration.<br>研究期始日 / Start date 研究所で日 / End date                                                                                                    |       | factor. When the input field for the |
| 所内对応者 / Host Reseacher                                                                         |                                                                                                    |       | starting fiscal year expands and the |
| 所属長による承認 / Approval by the Head of the Project<br>Leader's organization                        | ま程実現後の手段にあたり、必ず形式集の小器を開くてきたい、<br>The Physical Leader Towing Sample Control Physical Physical P                                                                                                    |       | message "未選択" appears,               |
|                                                                                                |                                                                                                    |       |                                      |
|                                                                                                |                                                                                                    |       |                                      |
|                                                                                                | 所属集の氏名 Name of the head of the relevant organization                                                                                                    |       | I select the annronriate fiscal year |
|                                                                                                | Required field                                                                                                    |       | sciece the appropriate instally car  |
|                                                                                                | 条题を得た日行 Date approval attained                                                                                                    |       |                                      |
|                                                                                                | Required field                                                                                                    |       | trom the dron-down menu              |
|                                                                                                | NPR属には、市場をかまれ方電影を増まったについて、内容機能として含むすうことができな回転にあれた特別とす。(パタにおいてに)、美に学校に、開かに発行・一般的です。)<br>NPR属の必要が含むためっては、一般的なした計算調査であないと、<br>NPR属の必要が含むためっては、一般的なした計算調査であないと、<br>NPR属の必要が含むためっては、一般的なした計算調査であないと、<br>NPR属の必要が含むすべいなしてAPRID、Date、一種を整約とし、<br>NPR にないたしたが目的にないとしてAPRID、Date、一種を整約とし、<br>NPR にないたしたが可能では、<br>NPR にないためでは、<br>NPR にないためではないためでは、<br>NPR にないためではないためではな |       | nom the drop down mend.              |
|                                                                                                | *If prior approval from the organization director is deemed not to have been attained; it is possible that the application will be deemed ineligible and if it has already been designated as an approved project; this stat<br>be residinded.                                                                                                    | ; may |                                      |
| 希望事項 (500字以内) / Please inform us of any requests that<br>you may have (no more than 500 words) | [0 次字] > 鮒膳: 0                                                                                                    |       |                                      |

## 方法②PDFで申請書をダウンロードして入力内容を確認する

| Page Download PDF Save App. Submit App. Simple View Timeout Court: 04:00                                                                                                    |                                                                                                    |                                                                              |                                    |               |  |
|----------------------------------------------------------------------------------------------------|----------------------------------------------------------------------------------------------------|------------------------------------------------------------------------------|------------------------------------|---------------|--|
| 2022年)并酸生物学研                                                                                                    | 1997 (ALSE TO THE REAL PROPERTY OF THE REAL PROPERTY OF THE REAL PROPERT | and lot por                                                                  | an Matawa 2002 Fistal Year Applica | rian Lorm for |  |
|                                                                                                    |                                                                                                    |                                                                              |                                    |               |  |
| 2022年京基礎生物学研究所共同利用研究の申請にあたっては、以下のURLOMPに成長された公募専項等を必ずご確認ください。                                                                                                    |                                                                                                    |                                                                              |                                    |               |  |
| Before applying for an NIBB Collaborative Research Program, please check the application guidelines and other information on the website at the following URL.<br>https://www.nibb.ac.jp/collabo/invite.invite.intml |                                                                                                    |                                                                              |                                    |               |  |
| 1. 申請基本情報 (Basic information) 2. 組織 (Members)                                                                                                    | 3. 研究内容 (Details) 4. 研究業績 (Publication lit                                                                                                    | t) 5. 國表 · 別紙 (Figure/Table/Equation)                                        |                                    |               |  |
| 目然科学研究指導<br>基础包含的学研究指集 殿<br>To bh NBB Divector General, National Institutes of Natural Sciences                                                                                                    |                                                                                                    |                                                                              |                                    |               |  |
| 言語 / Language                                                                                                    | 2 Japanese 🗋 English                                                                                                    |                                                                              |                                    |               |  |
| 鍵盤番号(研究所側入力模) / Reference number (This will need<br>to be completed by the NIBB administration office)                                                                                                    |                                                                                                    |                                                                              |                                    |               |  |
| 申請者 (代表者) / Name of Project Leader                                                                                                    | ■ 25                                                                                                    | 10 <sup>4</sup> FINE ROOM                                                    | TAN ALC . 2                        | <b>M</b>      |  |
| 研算機器 / Research Project Tite                                                                                                    |                                                                                                    |                                                                              |                                    |               |  |
|                                                                                                    | ※ 部当下を場合はチェックを入れてください。/ Presse check if applicable.<br>■ 諸音士学専巧死に手線者の所指機能に会議に指指された共同作用・共同行死病准確加定に基づく目標である。 / This application is based on the research collaboration agreement concerning Joint Usage / Research Center<br>concluded between NIBB and the applicant's institution.                                                                                                    |                                                                              |                                    |               |  |
| 新現・継続 / Is this a New or Ongoing project?                                                                                                    | □ 新規申請 / New project 💆 秘統申請 / Ongoing project                                                                                                    | t 総続 / Ongoing from 2020                                                     | ✔ 年度から / Fiscal year               |               |  |
| 研究調題 / Term of project                                                                                                    | 研究開墾 / Term of project 2022-04-01~2023-03-31                                                                                                    |                                                                              |                                    |               |  |
| 上記と異なる研究問題をご考察の場合には下記にご記入ください。 Please enter the desired research period if you wish to change the above duration.<br>研究開始日 / Start date 研究開始日 / Start date                                                           |                                                                                                    |                                                                              |                                    |               |  |
| 所内対応者 / Host Reseacher                                                                                                    |                                                                                                    |                                                                              |                                    |               |  |
| 所属員による承認 / Approval by the Head of the Project<br>Leader's organization                                                                                                    | 本研究課題の申請にあたり、必ず所属員の承認を得てくださ<br>The Project Leader should obtain approval for this proje<br>(承認を得た後、以下についてご記入ください。)                                                                                                    | $\bar{\rho}_{\rm s}$ ct from the head of the relevant organization before pr | oceeding.                          |               |  |

After saving your application, click on Download PDF in the upper left green bar of the application screen to download a PDF of the application form.

## 方法②PDFで申請書をダウンロードして入力内容を確認する

| 申請者 (代表者) / Name of<br>Project Leader        | 4 28   ACHIERAN   BARASSIN-   M-                                                                                                    |                                                            |
|----------------------------------------------|----------------------------------------------------------------------------------------------------|------------------------------------------------------------|
| 研究課題名 / Research<br>Project Title            | 27.1 - 17.2 C - 14.                                                                                                    | You will see your ongoing project's                        |
|                                              | □ 基礎生物学研究所と申請者の所属機関との間に締結された共同利用・共同研究拠点連携協定に基づく申請<br>である。 / This application is based on the research collaboration agreement concerning Joint Usage /<br>Research Center concluded between NIBB and the applicant's institution. | starting year on the PDF to check the application details. |
| 新規・継続 / Is this a New or<br>Ongoing project? | □ 新規申請 / New project ■継<br>続申請 / Ongoing project ■継<br>Fiscal year                                                                                                    |                                                            |
| 研究期間 / Term of project                       | 研究期間 / Term of project 2022-04-01~2023-03-<br>31                                                                                                    |                                                            |
|                                              | 研究開始日 / Start date 研究終了日 / End date                                                                                                    |                                                            |
| 所内対応者 / Host<br>Reseacher                    | 200 (* 277   2602000000 (* 1986)   100000 (* 1986) (* 1996) (* 1987)                                                                                                    |                                                            |
|                                              |                                                                                                    |                                                            |

This is the end of "What to do when you can't enter the starting year for a continuation application".

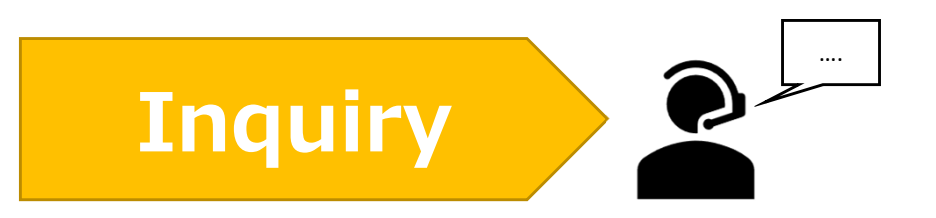

If you have any questions about NOUS, please do not hesitate to contact to us.

Address

Joint Research Section, International Relations and Research Cooperation Division, Okazaki Administration Center, National Institutes of National Sciences(NINS) 38 Nishigonaka Myodaiji, Okazaki, Aichi, 444-8585

▲ TEL 0564-55-7133
 ▲ MAIL r7133@orion.ac.jp